# **CISCO** Academy

# Packet Tracer - Podział na podsieci – scenariusz

# Tabela adresowania

| Urządzenie | Interfejs      | Adres IP | Maska podsieci | Brama domyślna |
|------------|----------------|----------|----------------|----------------|
| R1         | G0/0           |          |                |                |
|            | G0/1           |          |                |                |
|            | S0/0/0         |          |                |                |
| R2         | G0/0           |          |                |                |
|            | G0/1           |          |                |                |
|            | S0/0/0         |          |                |                |
| S1         | VLAN 1         |          |                |                |
| S2         | VLAN 1         |          |                |                |
| S3         | VLAN 1         |          |                |                |
| S4         | VLAN 1         |          |                |                |
| PC1        | karta sieciowa |          |                |                |
| PC2        | karta sieciowa |          |                |                |
| PC3        | karta sieciowa |          |                |                |
| PC4        | karta sieciowa |          |                |                |

## Cele

Cześć 1: Zaprojektowanie schematu adresacji IP

Część 2: Przypisanie adresów IP do urządzeń sieciowych i weryfikacja komunikacji.

## Scenariusz

W ramach tego ćwiczenia użytkownik otrzymuje adres sieci 192.168.100.0/24 do podziału a następnie stosuje adresację IP w sieci Packet Tracer. Każda sieć LAN w sieci wymaga co najmniej 25 adresów dla urządzeń końcowych, przełącznika i routera. Połączenie pomiędzy routerami R1 i R2 będzie wymagać adresu IP dla obu interfejsów podłączonych po obu stronach do tego łącza.

# Instrukcje

# Część 1: Zaprojektuj odpowiedni schemat adresacji IP.

#### Krok 1: Utwórz podsieci z sieci 192.168.100.0/24 w odpowiedniej liczbie.

a. Opierając się na topologii, ile podsieci potrzebujemy?

- b. lle należy pożyczyć bitów w celu stworzenia czterech podsieci?
- c. Ile zostało stworzonych podsieci?
- d. Ile każda z podsieci zawiera możliwych do wykorzystania adresów hostów?

Uwaga: Jeśli twoja odpowiedź jest mniejsza niż 25 wymaganych hostów, zapożyczyłeś zbyt dużo bitów.

e. Oblicz wartość binarną dla pierwszych pięciu podsieci. Pierwsze dwie podsieci zostały już zrobione dla ciebie.

| Podsieć | Adres<br>sieciowy | Bit 7 | Bit 6 | Bit 5 | Bit 4 | Bit 3 | Bit 2 | Bit 1 | Bit 0 |
|---------|-------------------|-------|-------|-------|-------|-------|-------|-------|-------|
| 0       | 192.168.100.      | 0     | 0     | 0     | 0     | 0     | 0     | 0     | 0     |
| 1       | 192.168.100.      | 0     | 0     | 1     | 0     | 0     | 0     | 0     | 0     |
| 2       | 192.168.100.      |       |       |       |       |       |       |       |       |
| 3       | 192.168.100.      |       |       |       |       |       |       |       |       |
| 4       | 192.168.100.      |       |       |       |       |       |       |       |       |

f. Oblicz wartość binarną i dziesiętną dla nowych masek podsieci.

| Pierwszy<br>oktet               | Drugi<br>oktet               | Trzeci<br>oktet               | Maska<br>Bit 7           | Maska<br>Bit 6 | Maska<br>Bit 5 | Maska<br>Bit 4 | Maska<br>Bit 3 | Maska<br>Bit 2 | Maska<br>Bit 1 | Maska<br>Bit 0 |
|---------------------------------|------------------------------|-------------------------------|--------------------------|----------------|----------------|----------------|----------------|----------------|----------------|----------------|
| 11111111                        | 11111111                     | 11111111                      |                          |                |                |                |                |                |                |                |
| Pierwszy<br>oktet<br>dziesiętny | Drugi<br>oktet<br>dziesiętny | Trzeci<br>oktet<br>dziesiętny | Czwarty oktet dziesiętny |                |                |                |                |                |                |                |
| 255.                            | 255.                         | 255.                          |                          |                |                |                |                |                |                |                |

g. Wypełnij **tabelę podsieci**, listą wszystkich użytych podsieci, pierwszym i ostatnim użytecznym hostem i adresem rozgłoszeniowym. Wypełnij w ten sposób informacje dotyczące wszystkich adresów.

Uwaga: Możesz nie potrzebować wszystkich wierszy.

#### Tabela podsieci

| Numer<br>podsieci | Adres podsieci | Pierwszy<br>użyteczny adres<br>hosta | Ostatni użyteczny<br>adres hosta | Adres<br>rozgłoszeniowy |
|-------------------|----------------|--------------------------------------|----------------------------------|-------------------------|
|                   |                |                                      |                                  |                         |
|                   |                |                                      |                                  |                         |
| 0                 |                |                                      |                                  |                         |
|                   |                |                                      |                                  |                         |
|                   |                |                                      |                                  |                         |
| 1                 |                |                                      |                                  |                         |
|                   |                |                                      |                                  |                         |
| 2                 |                |                                      |                                  |                         |
| 2                 |                |                                      |                                  |                         |
| 3<br>1            |                |                                      |                                  |                         |
| 5                 |                |                                      |                                  |                         |
| 6                 |                |                                      |                                  |                         |
| 7                 |                |                                      |                                  |                         |
| 8                 |                |                                      |                                  |                         |
| 9                 |                |                                      |                                  |                         |
| 10                |                |                                      |                                  |                         |

#### Krok 2: Przypisanie podsieci do sieci przedstawionych na diagramie topologii

- a. Przypisz podsieć 0 do sieci LAN podłączonej do interfejsu GigabitEthernet 0/0 w R1: **192.168.100.0 /27**
- b. Przypisz podsieć 1 do sieci LAN podłączonej do interfejsu GigabitEthernet 0/1 w R1: 192.168.100.32 /27
- c. Przypisz podsieć 2 do sieci LAN podłączonej do interfejsu GigabitEthernet 0/0 R2: **192.168.100.64 /27**
- d. Przypisz podsieć 3 do sieci LAN podłączonej do interfejsu GigabitEthernet 0/1 R2: 192.168.100.96 / 27
- e. Przypisz podsieć 4 do łącza WAN między R1 a R2: 192.168.100.128 /27

#### Krok 3: Udokumentuj schemat adresowania.

Wypełnij tabelę adresacji za pomocą następujących wytycznych:

- a. Przypisz pierwsze użyteczne adresy IP w każdej podsieci do R1 dla dwóch łączy LAN i łącza WAN.
- Przypisz pierwszy użyteczny adres IP do R2 dla łącza LAN. Przypisz ostatni użyteczny adres IP dla łącza WAN.
- c. Przypisz drugie użyteczne adresy IP w odpowiednich podsieciach do przełączników.
- d. Przypisz ostatnie użyteczne adresy IP do komputerów w każdej podsieci.

# Część 2: Przypisanie adresów IP do urządzeń sieciowych i weryfikacja komunikacji

Większość adresowania IP jest skonfigurowana w tej sieci. Wykonaj następujące czynności, aby dokończyć konfigurację adresowania. Routing dynamiczny EIGRP jest już skonfigurowany między R1 i R2.

#### Krok 1: Skonfiguruj interfejsy R1 LAN.

- a. Skonfiguruj oba interfejsy LAN z adresami z tabeli adresowania.
- b. Skonfiguruj interfejsy tak, aby hosty w sieciach LAN miały łączność z bramą domyślną.

#### Krok 2: Skonfiguruj adresowanie IP na S3.

- a. Skonfiguruj interfejs przełącznika VLAN1 adresacją IP.
- b. Skonfiguruj adres IP bramy domyślnej na przełączniku.

#### Krok 3: Skonfiguruj PC4.

Skonfiguruj adres dla PC4 i adres bramy domyślnej.

#### Krok 4: Sprawdź łączność.

Możesz zweryfikować połączenia z R1, S3 i PC4. Jednakże, powinieneś być w stanie połączyć się, podczas testów ping, na każdy adres IP podany w **tabeli adresowania**.